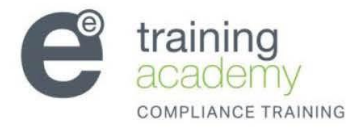

**ENVIRONMENAL ESSENTIALS** 

# Compliance Administrator Support Document

Learnbyee user guide for Managers

#### **Your Asbestos Management Partner**

Consultancy Survey Management Plans Remove Specifications Analytical Support Business Critical Data Management Training

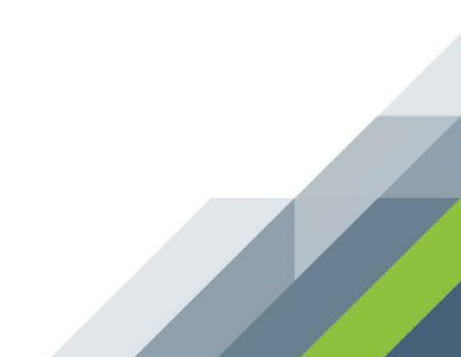

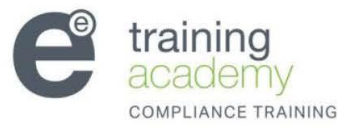

# **Contents Page**

| Page<br>number  | Contents                                           |
|-----------------|----------------------------------------------------|
|                 |                                                    |
| Page 3          | Logging on and checking license avaliability       |
| Page 4          | How to purchase extra lisences                     |
| Page 5 and 6    | Adding single users to the system                  |
| Page 7          | Adding multiple users to the system                |
| Pages 8 and 9   | Enrolling users                                    |
| Pages 9 and 10  | Monitoring users progress                          |
| Page 10         | Email notifications                                |
| Page 11         | Viewing users certificates                         |
| Pages 12 and 13 | Changing users details and how to change passwords |
| Pages 14 to16   | Advanced filtering and viewing of users            |

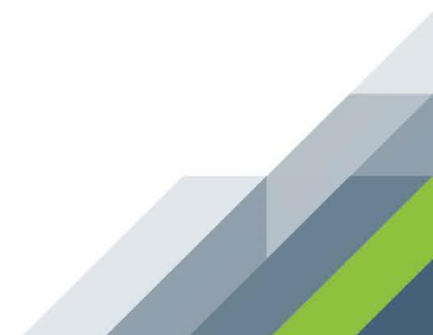

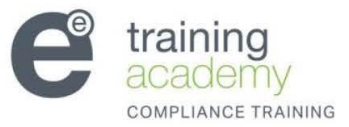

You will need to log into the system using your learnbyee username and password before you can access any information. Please ensure your username and password are typed in excatly the same on your welcome email.

| environmental essent | ials                                                                                         |
|----------------------|----------------------------------------------------------------------------------------------|
|                      | Returning to this web site?                                                                  |
|                      | Login here using your username and password<br>(Cookies must be enabled in your browser) (?) |
|                      | Username alexjohnson                                                                         |
|                      | Password Login                                                                               |
|                      | Remember username                                                                            |
|                      |                                                                                              |
|                      | Login as a guest                                                                             |
|                      |                                                                                              |

As the compliance administrator for your organisation, when you log into the eLearning by Environmental Essentials learning management system you will have access to all of the screens as shown in this document.

• This is the first screen you will see once you have successfully logged into the system. You will need to select the course lisences tab to check how many lisences you have avaliable before enrolling new users onto the system.

| e learnin<br>by environment        | I <b>G</b><br><sub>al essentials</sub>                                                                                                    |
|------------------------------------|----------------------------------------------------------------------------------------------------|
|                                    | Enrolments My Learning Users Course licences                                                                                                    |
|                                    | Enrolment screen Overview                                                                                                    |
| Settings EII > My profile settings | Welcome to the enrolment/re-enrolment screen.<br>If you wish to add users to the system, you can do so by clicking the users tab above. Below is a list of users you have added<br>to the system alongside courses you have purchased.<br>Use the filters below to narrow your search and then click enrol all at the bottom of the page. This will notify users, by email,<br>that they can access the course. When users have previously been enrolled on the course and need to renew their training,<br>the enrolment procedure is the same. In this case the course will be reset. Note that more than one filter can be applied at a<br>time |
|                                    | New filter     * Show advanced       Course     Any course       User full name     contains                                                                                                    |
|                                    | Add filter No rows to display Export (0 users) Enroll all (0 users) Enroll selected                                                                                                    |

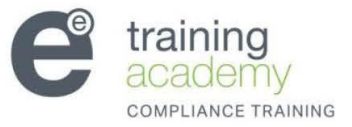

• The course licences tab, once selected, will clearly show how many licenses you have remaining.

| e lea                 | arnir | 19<br>tal essentials                                                  |            |             |                     |                            |  |
|-----------------------|-------|-----------------------------------------------------------------------|------------|-------------|---------------------|----------------------------|--|
|                       |       |                                                                       | Enrolments | My Learning | Users               | Course licences            |  |
|                       |       |                                                                       | Licence    | s Enrolmen  | t history           | Payments history           |  |
| Settings              | ΞD    | To purchase credits please visit the online store www.learnbyee.co.uk |            |             |                     |                            |  |
| > My profile settings | s     |                                                                       |            |             | H                   | lide help section          |  |
|                       |       | Course Name                                                           |            |             | License<br>Purchase | s Licenses<br>ed Remaining |  |
|                       |       | UKATA Asbestos Awareness                                              |            |             | 4                   | Q                          |  |

- If you do not have enough licences and need to purchase more you will need to visit www.learnbyee.co.uk
- If you are purchasing bulk licenses of 25 or more please contact the support line on 0800 0542354 or email <u>admin@learnbyee.co.uk</u> and a member of the team will be happy to assist.

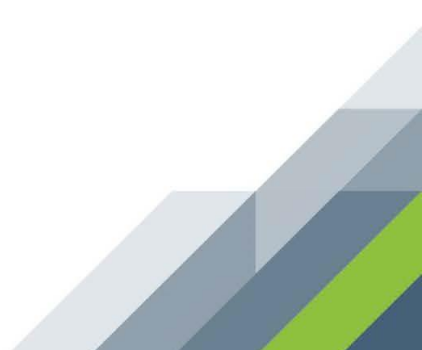

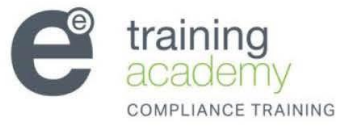

### Stage 1 - Adding users to your organisation

• The first thing you need to do is add the users for your organisation. To do this, click 'Users' as highlighted in Red.

|                                                                                                    |                                                                                      |                                                                           |                                                            | Enrol                                                                     | nent screen Overview                     |
|----------------------------------------------------------------------------------------------------|--------------------------------------------------------------------------------------|---------------------------------------------------------------------------|------------------------------------------------------------|---------------------------------------------------------------------------|------------------------------------------|
|                                                                                                    |                                                                                      |                                                                           |                                                            | Liidi                                                                     |                                          |
| lelcome to the enrolm                                                                                    | ent/re-enrolment scree                                                               | n.                                                                        |                                                            |                                                                           |                                          |
| ou have purchased.<br>se the filters below to na<br>/hen users have previous<br>set. Note that more thar | rrow your search and the<br>ly been enrolled on the c<br>i one filter can be applied | n click enrol all at the botto<br>ourse and need to renew th<br>at a time | m of the page. This will no<br>eir training, the enrolment | tify users, by email, that they can<br>procedure is the same. In this cas | access the course.<br>the course will be |
| ou filtor                                                                                                |                                                                                      |                                                                           |                                                            |                                                                           | Hide help section                        |
| ew mer                                                                                                   |                                                                                      |                                                                           |                                                            | *                                                                         | Show advanced                            |
| Course                                                                                                   | Any course                                                                           |                                                                           |                                                            |                                                                           |                                          |
| User full name                                                                                           | contains                                                                             |                                                                           |                                                            |                                                                           |                                          |
|                                                                                                    |                                                                                      |                                                                           |                                                            |                                                                           |                                          |

# To add a single user click 'Add single user'

| e learr                     | ning<br>mental essentials                | [Stephani                                 | e Powner (admin)] You are logged in as Alex Johnsoi | (alexjohnson) (Logout)                    |
|-----------------------------|------------------------------------------|-------------------------------------------|-----------------------------------------------------|-------------------------------------------|
|                             |                                          | Enr                                       | olments My Learning Users                           | Course licences                           |
|                             |                                          |                                           | Users Add single user                               | dd multiple users                         |
| If you have finished adding | users, please proceed to the enrolment s | screen to grant your users access to cour | ses.                                                | ide help section                          |
| New filter                  | contains                                 |                                           | * Sho                                               | w advanced                                |
|                             | Add filter                               |                                           |                                                     |                                           |
| First Name / Surname        | Email address                            | City/town                                 | Last access                                         | Edit                                      |
| Alex Johnson                | alpha.trading.ltd1(                      | @gmail.com London                         | Never                                               | el al al al al al al al al al al al al al |

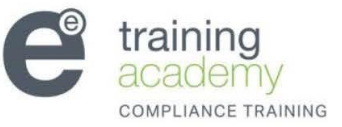

| e lear                      | ning<br>mental essentials |                                                  |
|-----------------------------|---------------------------|--------------------------------------------------|
|                             |                           | Enrolments My Learning Users Course licences     |
|                             |                           | Users Add single user Add multiple users         |
| Add single user             |                           |                                                  |
| First name*                 |                           |                                                  |
| Surname*                    | Required                  |                                                  |
| Email address*              | Required                  |                                                  |
| City/town*                  |                           |                                                  |
| Institution                 |                           |                                                  |
| Department                  |                           |                                                  |
| Compliance<br>administrator |                           |                                                  |
| Suspended account           |                           |                                                  |
| Send welcome email          |                           |                                                  |
|                             | Save changes Cancel       | There are required fields in this form marked *. |

The First name, Surname, Email Address and City/Town fields are compulsory and indicated with a red asterisk. DO NOT tick welcome email as this will be sent once enrolled

| er                                                         |                                                                                                    |
|------------------------------------------------------------|----------------------------------------------------------------------------------------------------|
| * Firstname                                                |                                                                                                    |
| Lastname                                                   |                                                                                                    |
| Email@email.com                                            |                                                                                                    |
| * Leicester                                                |                                                                                                    |
| ABC Ltd                                                    |                                                                                                    |
| t Project Development                                      |                                                                                                    |
| e 🗆<br>r                                                   |                                                                                                    |
| d 🗆<br>t                                                   |                                                                                                    |
|                                                            |                                                                                                    |
| Save changes Gancel There are required fields in this form | maiked *.                                                                                                    |
| er<br>ss<br>t<br>d<br>t<br>e<br>iii                        | Firstname         Lastname         Email @email.com         Leicester         ABC Ltd         Project Development         O         O         Save changes       Cancel |

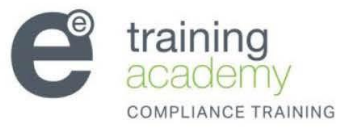

### To add a multiple users click 'Add multiple users'

| e le                                          | environme | ng<br>ntal essentials |                                                                                                    |
|-----------------------------------------------|-----------|-----------------------|----------------------------------------------------------------------------------------------------|
|                                               |           |                       | Enrolments My Learning Users Course licences                                                                                                    |
|                                               |           |                       | Users Add single user Add multiple users                                                                                                    |
| Settings <ul> <li>My profile setti</li> </ul> | EII)      | Add multiple users    | Enter users details below, 1 line per candidate seperated by commas. First name, Last name,<br>Email address, City/town, Institution, Department<br>Note: All information is required except Institution, Department.<br>For example:<br>Joe,Smith.joe.smith@noname.com,London<br>Harveen,Kapur,hk@noname.com,Berlin,./T department<br>Kerry,Evans,kerrye@noname.com,Madrid, Wildlife institute<br>Daniel,Conway,alpha.trading.ltd1@gmail.com,Stoke,Alpha Trading<br>Lydia,Smith,Iydia.smith@gmail.com,London,Alpha Training |
|                                               |           | (                     | Save changes Cancel                                                                                                    |

The email that is added here is where the users login details will be sent too. If you would prefer the login details to be sent directly to yourself enter your own email address here.

• Click on the 'users ' tab at the top of the screen to view all the users who have been added to your company. You will only be able to see the users whose details you have previously saved in this screen.

| e le                |     | ng<br>ntal essentials    |                        |                              |                     |                   |                |               |
|---------------------|-----|--------------------------|------------------------|------------------------------|---------------------|-------------------|----------------|---------------|
|                     |     |                          |                        |                              | Enrolments I        | My Learning U     | sers Cou       | urse licences |
|                     |     |                          |                        |                              | User                | s Add single us   | er Add m       | ultiple users |
| Settings            | EII | If you have finished add | ding users, ple        | ase proceed to the enrolment | screen to grant you | r users access to | courses.       |               |
| > My profile settin | igs |                          |                        |                              |                     |                   | Hide h         | elp section   |
|                     |     | New filter               | contains<br>Add filter | ×                            |                     | *                 | Show ac        | dvanced       |
|                     |     | First Name / Surnam      | ie                     | Email address                | City/to             | wn                | Last<br>access | Edit          |
|                     |     | Lydia Smith              |                        | lydia.smith@gmail.com        | London              |                   | Never          | 4             |
|                     |     | Daniel Conway            |                        | aloha trading Itd1@gmail.co  | n Stoke             |                   | Never          |               |

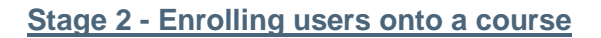

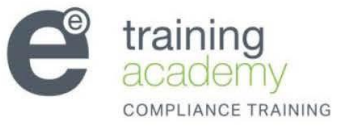

• Select the enrolment tab at the top of the page

| e lea                | arnii | ng<br>ntal essentials                                                                                                    |                                                                                                    |                                                                                                    |                                                                                  |                                                                  | 8                       |
|----------------------|-------|----------------------------------------------------------------------------------------------------|----------------------------------------------------------------------------------------------------|----------------------------------------------------------------------------------------------------|----------------------------------------------------------------------------------|------------------------------------------------------------------|-------------------------|
|                      |       |                                                                                                    | (                                                                                                    | Enrolments My :                                                                                                 | arning Users                                                                     | Course lice                                                      | nces                    |
|                      |       |                                                                                                    |                                                                                                    |                                                                                                    | Enrolment s                                                                      | creen Over                                                       | view                    |
| Settings             | ΞΠ    | Welcome to the enro                                                                                                    | Iment/re-enrolment screen.                                                                                                    |                                                                                                    |                                                                                  |                                                                  |                         |
| > My profile setting | gs    | If you wish to add users<br>to the system alongsid<br>Use the filters below to<br>that they can access th<br>the enrolment procedur<br>time | to the system, you can do so by clicking the<br>courses you have purchased.<br>narrow your search and then click enrol all a<br>ne course. When users have previously been<br>e is the same. In this case the course will be | e users tab above. Below<br>t the bottom of the page.<br>enrolled on the course an<br>reset. Note that more tha | is a list of users<br>This will notify u<br>d need to renew<br>an one filter can | s you have ac<br>sers, by ema<br>their training<br>be applied at | lded<br>iil,<br>I,<br>a |
|                      |       | New filter                                                                                                    |                                                                                                    |                                                                                                    | * Sho                                                                            | lide help secti<br>ow advance                                    | on<br>d                 |
|                      |       | Course                                                                                                    | Any course                                                                                                    |                                                                                                    |                                                                                  |                                                                  |                         |
|                      |       | User full name                                                                                                    | contains 💌                                                                                                    |                                                                                                    |                                                                                  |                                                                  |                         |
|                      |       |                                                                                                    | Add filter                                                                                                    |                                                                                                    |                                                                                  |                                                                  |                         |
|                      |       | Full name                                                                                                    | Course Name                                                                                                    | Enrolment period<br>(from - to)                                                                                 | Completion<br>status↓                                                            | Cert<br>expiry                                                   |                         |
|                      |       | Sam Jones                                                                                                    | UKATA Asbestos Awareness                                                                                                    | Net Enrolled                                                                                                    | _                                                                                | _                                                                |                         |
|                      |       | Daniel Conway                                                                                                    | UKATA Asbestos Awareness                                                                                                    | Not Enrolled                                                                                                    | _                                                                                | _                                                                |                         |

• Tick the box at the end of each individual you would like to enrol and press enroll selected. Alternatively you can select to enroll all at the same time.

| Full name     | Course Name              | Enrolment period<br>(from - to) | Completion<br>status↓ | Cert<br>expiry |             |
|---------------|--------------------------|---------------------------------|-----------------------|----------------|-------------|
| Sam Jones     | UKATA Asbestos Awareness | Not Enrolled                    | _                     | _              | <b>&gt;</b> |
| Daniel Conway | UKATA Asbestos Awareness | Not Enrolled                    | _                     | _              | ✓           |
| Lydia Smith   | UKATA Asbestos Awareness | Not Enrolled                    | _                     | _              | ✓           |
| Alex Johnson  | UKATA Asbestos Awareness | Not Enrolled                    | _                     | _              |             |

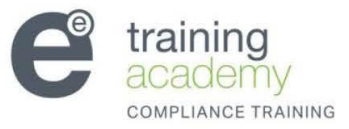

• Confirm the enrolment of the users by selecting the yes tab

| e learnin<br>by environmer            | ng<br>Ital essentials                                                                                                    |                                      |
|---------------------------------------|----------------------------------------------------------------------------------------------------|--------------------------------------|
|                                       | Enrolmen                                                                                                    | ts My Learning Users Course licences |
|                                       |                                                                                                    | Enrolment screen Confirm Overview    |
| Settings III<br>> My profile settings | Change selected user(s) for enrollment<br>UKATA Asbestos Awareness ♥<br>♥ Sam Jones<br>♥ Daniel Conway<br>♥ Lydia Smith<br>♥ Alex Johnson<br>Change                    |                                      |
|                                       | Are you sure you want to enrol these users to selected course(s)?<br>UKATA Asbestos Awareness<br>4 user(s) selected for enrollment<br>4 license(s) remaining<br>Cancel |                                      |

# Stage 3 - Monitoring progress of users and certificates

• Once users have been enrolled on the enrolment screen you will be able to view the details for when enrolment will run from and to, the completion status of the user and when their certificate will expire (this will only show once the course has been completed and the exam passed)

| Full name     | Course Name              | Enrolment per<br>(from - to)        | riod Completion<br>status↓ | Cert<br>expiry |    |
|---------------|--------------------------|-------------------------------------|----------------------------|----------------|----|
| Sam Jones     | UKATA Asbestos Awareness | 18<br>JUL<br>2013<br>11<br>SE<br>20 | 6<br>99<br>13              | _              |    |
| Daniel Conway | UKATA Asbestos Awareness | 18<br>JUL<br>2013<br>11<br>SE<br>20 | 6<br>9-<br>13              | _              |    |
| Lydia Smith   | UKATA Asbestos Awareness | 18<br>JUL<br>2013<br>11<br>SE<br>20 | 6<br>99<br>13              | _              |    |
| Alex Johnson  | UKATA Asbestos Awareness | 18<br>JUL<br>2013<br>11<br>SE<br>20 | 6<br>99<br>13              | _              |    |
|               | Expo                     | rt (4 users) Enr                    | oll all (4 users)          | Enroll select  | ed |

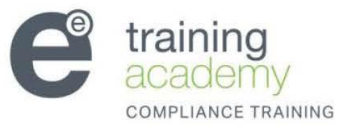

• There are a series of different email alerts that the compliance administrator can receive from the 'Learnbyee' team to indicate the status of users within their organisation.

| Types of email alerts and |
|---------------------------|
| notifications             |
| Confirmation Of Enrolment |
| Course Expires 30 Days    |
| Course Expires 7 days     |
| Failed a course           |
| Forgotten Password        |
| 60 Day Renewal            |
| 30 Day Renewal            |

•

• Once a user has completed the course you can print off their certificate or view it by looking in the enrollments page. You will need to select the user whose details you would like to view.

|                     | e lea                 | rnir<br>ronment | I <b>G</b><br>al essentials                                                                                                    |                                                                                                    |                                                                                                    |                                                                                           |                                                                         |                               |
|---------------------|-----------------------|-----------------|----------------------------------------------------------------------------------------------------|----------------------------------------------------------------------------------------------------|----------------------------------------------------------------------------------------------------|-------------------------------------------------------------------------------------------|-------------------------------------------------------------------------|-------------------------------|
|                     |                       |                 |                                                                                                    |                                                                                                    | Enrolments M                                                                                                    | ly Learning User                                                                          | rs Course lic                                                           | ences                         |
|                     |                       |                 |                                                                                                    |                                                                                                    |                                                                                                    | Enrolmen                                                                                  | t screen Ove                                                            | erview                        |
|                     | Settings              |                 | Welcome to the enro                                                                                                    | olment/re-enrolment screen.                                                                                                    |                                                                                                    |                                                                                           |                                                                         |                               |
|                     | > My profile settings |                 | If you wish to add use<br>to the system alongsi<br>Use the filters below to<br>that they can access<br>the enrolment procedu<br>time | s to the system, you can do so by clickin<br>le courses you have purchased.<br>narrow your search and then click enrol :<br>he course. When users have previously b<br>re is the same. In this case the course wi | g the users tab above. Ba<br>all at the bottom of the pa<br>een enrolled on the cours<br>II be reset. Note that more | elow is a list of us<br>ge. This will notify<br>e and need to ren<br>e than one filter ca | ers you have a<br>/ users, by em<br>ew their trainir<br>an be applied a | added<br>nail,<br>ng,<br>at a |
|                     |                       |                 |                                                                                                    |                                                                                                    |                                                                                                    |                                                                                           | Hide help see                                                           | tion                          |
|                     |                       |                 | Course<br>User full name                                                                                                    | Any course  Contains Add filter                                                                                                    |                                                                                                    | * 5                                                                                       | show advance                                                            | ed                            |
|                     |                       |                 | Full name                                                                                                    | Course Name                                                                                                    | Enrolment period<br>(from - to)                                                                                      | Completion<br>status↓                                                                     | Cert expiry                                                             |                               |
|                     |                       | <               | Sam Jones                                                                                                    | UKATA Asbestos Awareness                                                                                                    | 18<br>JUL<br>2013<br>16<br>SEP<br>2013                                                                               | Completed                                                                                 | 18<br>JUL<br>2014                                                       |                               |
| TC/Doc2a<br>Page 10 |                       |                 | Alex Johnson                                                                                                    | UKATA Asbestos Awareness                                                                                                    | 18<br>JUL<br>2013<br>16<br>SEP<br>2013                                                                               | e<br>In Progress                                                                          | _                                                                       |                               |

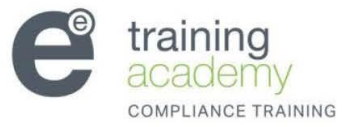

• Once you have selected the relevant user their details will appear on the screen below. Select the certificates tab from the top of the page.

| e learnin<br>by environmenta | <b>g</b><br>al essentials |                                                                  |
|------------------------------|---------------------------|------------------------------------------------------------------|
|                              |                           | Enrolments My Learning Users Course licences Sam Jones's profile |
|                              |                           | Profile Courses Certificates Historic                            |
| Settings 🖃                   | First name:               | Sam                                                              |
| > My profile settings        | Surname:                  | Jones                                                            |
|                              | Email address:            | rriley@environmentalessentials.co.uk                             |
|                              | City/town:                | London                                                           |
|                              | Institution:              |                                                                  |
|                              | Department:               |                                                                  |
|                              | First access:             | Never                                                            |
|                              | Last access:              | Never                                                            |
|                              |                           |                                                                  |
|                              |                           |                                                                  |

• The users certificate will appear with a red PDF symbol. If you select it will open up the full certificate on a new screen.

| e learnin     | 1 <b>9</b><br>tal essentials |                                                                  |
|---------------|------------------------------|------------------------------------------------------------------|
|               |                              | Enrolments My Learning Users Course licences Sam Jones's profile |
|               |                              | Profile Courses Certificates Historic                            |
| Settings EIII | Course Name                  | Certificate Creation<br>date                                     |
|               | UKATA Asbestos Awareness     | UKATA Asbestos 18<br>Awareness.pdf 2013                          |

• Once the certificate is open it can be printed

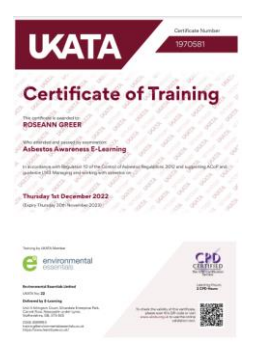

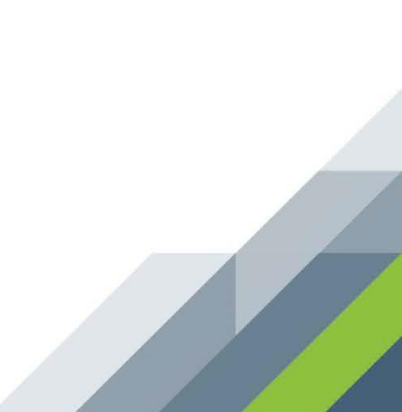

# Stage 4 - Other compliance administrator tasks

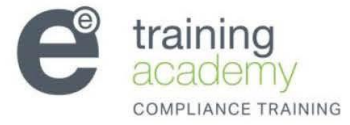

- If a user forgets their username and password you can find their details by going into the user tab of the main screen. You will need to select the edit button for the relevant user.
- You can also update a users email address using the edit cog

| Enrolme          Settings       If you have finished adding users, please proceed to the enrolment screen to grade in the settings         My profile settings       New filter         User full name       contains         Add filter       If you have finished address                                                                                                    | nts My Learning U<br>Users Add single us<br>ant your users access to | ers Course li<br>er Add multiple<br>courses.<br>Hide help se<br>Show advance | e users<br>ction<br>ed |
|----------------------------------------------------------------------------------------------------|----------------------------------------------------------------------|------------------------------------------------------------------------------|------------------------|
| Settings       If you have finished adding users, please proceed to the enrolment screen to gra         > My profile settings       If you have finished adding users, please proceed to the enrolment screen to gra         New filter       User full name contains         Add filter       First Name / Surname         Email address       O                                   | Users Add single us                                                  | er Add multiple<br>courses.<br>Hide help se<br>Show advanc                   | e users<br>ction<br>ed |
| Settings       If you have finished adding users, please proceed to the enrolment screen to gra         My profile settings       If you have finished adding users, please proceed to the enrolment screen to gra         New filter       User full name       Contains         Add filter       If you have finished adding users, please proceed to the enrolment screen to gra | ant your users access to                                             | courses.<br>Hide help se<br>Show advanc                                      | ction<br>ed            |
| New filter         User full name         Add filter         First Name / Surname         Email address                                                                                                    | *                                                                    | Show advanc                                                                  | ed                     |
| First Name / Surname Email address 0                                                                                                    |                                                                      |                                                                              |                        |
|                                                                                                    | City/town                                                            | Last E<br>access                                                             | idit                   |
| Lydia Smith Iydia.smith@gmail.com I                                                                                                    | London                                                               | Never                                                                        | 4                      |
| Daniel Conway alpha.trading.ltd1@gmail.com                                                                                                    | Stoke                                                                | Never                                                                        | Edit                   |
| Sam Jones rriley@environmentalessentials.co.uk l                                                                                                    | London                                                               | Never                                                                        | 4                      |
| Alex Johnson alpha.trading.ltd1@gmail.co.uk l                                                                                                    |                                                                      |                                                                              |                        |

• Once you have selected the edit button the full profile page for that user will appear

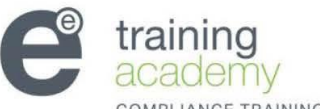

- If a user would like to change their password they will need to go to the login page and select forgotten your username or password.
- A new email will be sent to the user . This will allow them to reset their password to one of their own choice.

| <b>Expression</b> Expression Control Control Contro | Returning to this web site?   Login here using your username and password (Cookies must be enabled in your browser) (*)   Username   Password   Login   Password   Login   Some courses may allow guest access   Login as a guest |           |
|----------------------------------------------------------------------------------------------------|----------------------------------------------------------------------------------------------------|-----------|
|                                                                                                    |                                                                                                    |           |
| + Navigation                                                                                                    | Contact Us                                                                                                    | Follow Us |
| bome<br>get started                                                                                                    | Envivronmental Essentials Ltd<br>Unit 3 Arlington Court                                                                                                    | E f       |
| purchase a course                                                                                                    | Cannel Row<br>Silverdale Enterprise Park                                                                                                    |           |
| news                                                                                                    | Newcastle-under-Lyme                                                                                                    |           |
| faq                                                                                                    | Staffordshire, ST5 6SS                                                                                                    |           |
| contact us                                                                                                    | Phone: 0800 054 2354<br>Fax: 0845 456 9954                                                                                                    |           |

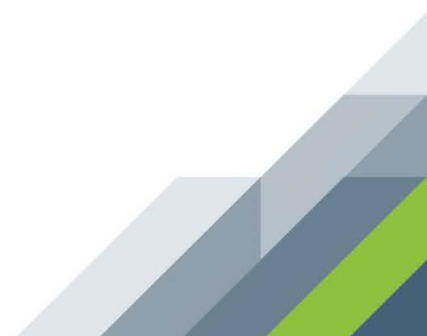

# Stage 5 - Advanced compliance administrator features

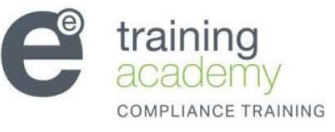

- Once on the enrolment screen use the filter tool for any required enquiry or use a combination.
- You can look at all Enrolled users as shown below

| e learnir                           | <b>1g</b><br>tal essentials                                                         |                                                                                                    |
|-------------------------------------|-------------------------------------------------------------------------------------|----------------------------------------------------------------------------------------------------|
|                                     |                                                                                     | Enrolments My Learning Users Course licences                                                                                                    |
|                                     |                                                                                     | Enrolment screen Overview                                                                                                    |
| Settings Ell. > My profile settings | Welcome to the enror<br>If you wish to add user<br>to the system alongsid           | plment/re-enrolment screen.<br>Is to the system, you can do so by clicking the users tab above. Below is a list of users you have added<br>de courses you have nurchased                                                                                                    |
|                                     | Use the filters below to<br>that they can access t<br>the enrolment procedu<br>time | is roarow your search and then click enrol all at the bottom of the page. This will notify users, by email,<br>the course. When users have previously been enrolled on the course and need to renew their training,<br>ire is the same. In this case the course will be reset. Note that more than one filter can be applied at a |
|                                     | New filter                                                                          | Hide help section                                                                                                    |
|                                     | Course                                                                              | * Hide advanced                                                                                                    |
|                                     | Enrolled*                                                                           | any value                                                                                                    |
|                                     | Certificate<br>expiry for<br>individual<br>courses*                                 | NO<br>Yes                                                                                                    |
|                                     | Certificate<br>expiry for<br>courses as a<br>group*                                 | any value                                                                                                    |
|                                     | Completion<br>status*                                                               | any value                                                                                                    |
|                                     | User full name                                                                      | contains 💌                                                                                                    |
|                                     | Surname*                                                                            | contains 💌                                                                                                    |
|                                     | First name*                                                                         | contains 💌                                                                                                    |

• Or certificate details such as valid, in date. Other options are contained in the drop down list for that particular filter

| e learnir             | ng                                                                                                    |                                                                                                    |
|-----------------------|----------------------------------------------------------------------------------------------------|----------------------------------------------------------------------------------------------------|
| by environmer         | ntal essentials                                                                                                    | Enrolments My Learning Users Course licences                                                                                                    |
|                       |                                                                                                    | Enrolment screen Overview                                                                                                    |
| Settings 🗉            | Welcome to the en                                                                                                    | rolment/re-enrolment screen.                                                                                                    |
| > My profile settings | If you wish to add use<br>to the system alongs<br>Use the filters below t<br>that they can access<br>the enrolment proced<br>time | ers to the system, you can do so by clicking the users tab above. Below is a list of users you have parchased.<br>to narrow your search and then click enrol all at the bottom of the page. This will notify users, by email,<br>be the course. When users have previously been enrolled on the course and need to renew their training,<br>dure is the same. In this case the course will be reset. Note that more than one filter can be applied at a<br>Hide help section |
|                       | New filter                                                                                                    | * Hide advanced                                                                                                    |
|                       | Course                                                                                                    | Any course                                                                                                    |
|                       | Enrolled*                                                                                                    | any value                                                                                                    |
|                       | Certificate<br>expiry for<br>individual<br>courses*                                                                               | any value any value Show all valid certificates Show all certificates that have es Show all certificates that have es                                                                                                    |
|                       | Certificate<br>expiry for<br>courses as a<br>group*                                                                               | any value                                                                                                    |
|                       | Completion<br>status*                                                                                                    | any value                                                                                                    |
|                       | User full name                                                                                                    | contains 💌                                                                                                    |
|                       | Surname*                                                                                                    | contains                                                                                                    |
|                       | First name*                                                                                                    | sontains w                                                                                                    |

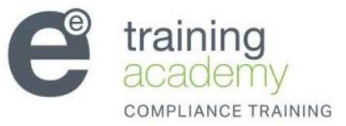

• Main filter page continued. You can also search for other details such as department , town etc

| ew miter                  |             |          |                  | _          |               |
|---------------------------|-------------|----------|------------------|------------|---------------|
|                           |             |          |                  | *          | Hide advanced |
| Course                    | Any course  | ~        |                  |            |               |
| Enrolled*                 | any value   | ~        |                  |            |               |
| Certificate<br>expiry for | any value   | ~        |                  |            |               |
| courses*                  |             |          |                  |            |               |
| Certificate<br>expiry for | any value   | ~        |                  |            |               |
| courses as a<br>group*    |             |          |                  |            |               |
| Completion<br>status*     | any value   | ~        |                  |            |               |
| User full name            | contains    | ~        |                  |            |               |
| Surname*                  | contains    | ~        |                  |            |               |
| First name*               | contains    | <b>~</b> |                  |            |               |
| Email address*            | contains    | <b>Y</b> |                  |            |               |
| City/town*                | contains    | <b>~</b> |                  |            |               |
| Institution*              | contains    | <b>Y</b> |                  |            |               |
| Department*               | contains    | <b>×</b> |                  |            |               |
| Suspended<br>account*     | any value   | ~        |                  |            |               |
|                           | Add filter  |          |                  |            |               |
| all name                  | Course Name |          | Enrolment period | Completion | Cert expiry   |

• You can also look at specific details for individual users by applying the relevant filters once in the users tab as below

|                       |                         |                                     | Enrolments               | My Learning User       | s Course licences  |
|-----------------------|-------------------------|-------------------------------------|--------------------------|------------------------|--------------------|
|                       |                         |                                     | L                        | Jsers Add single user  | Add multiple users |
| Settings 🖃            | If you have finished ad | ding users, please proceed to the e | nrolment screen to grant | your users access to c | ourses.            |
| > My profile settings |                         |                                     |                          |                        | Hide help section  |
|                       | New filter              |                                     |                          | *                      | Llido odvopsod     |
|                       |                         |                                     |                          |                        | Hide advanced      |
|                       | User full name          | contains                            | *                        |                        |                    |
|                       | Surname*                | contains                            | <b>Y</b>                 |                        |                    |
|                       | First name*             | contains                            | <b>*</b>                 |                        |                    |
|                       | Email address*          | contains                            | ~                        |                        |                    |
|                       | City/town*              | contains                            | ~                        |                        |                    |
|                       | Institution*            | contains                            | ~                        |                        |                    |
|                       | Department*             | contains                            | <b>~</b>                 |                        |                    |
|                       | Suspended account*      | any value                           | 1                        |                        |                    |
|                       | System role*            | any role                            | •                        |                        |                    |
|                       | First access*           | □ is after <sup>18</sup>            | July                     |                        | ~                  |
|                       |                         | 2013                                | ~                        |                        |                    |
|                       |                         | Is before 18                        | July                     |                        |                    |

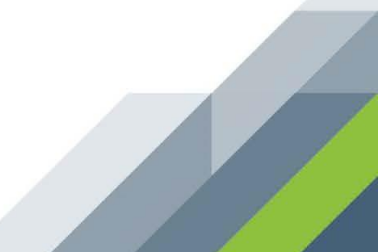

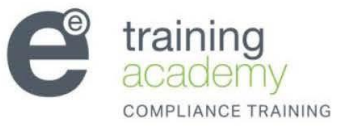

• Main filter page for users continued. You must apply the filter by pressing the add filter button at the bottom of the page

|                |                          |          |                            | * Hide a | idvanced           |
|----------------|--------------------------|----------|----------------------------|----------|--------------------|
| User full name | contains                 | ~        |                            |          |                    |
| Surname*       | contains                 | ~        |                            |          |                    |
| First name*    | contains                 | ~        |                            |          |                    |
| Email address* | contains                 | ~        |                            |          |                    |
| City/town*     | contains                 | ~        |                            |          |                    |
| Institution*   | contains                 | ~        |                            |          |                    |
| Department*    | contains                 | ~        |                            |          |                    |
| Suspended      | any value                | <b>~</b> |                            |          |                    |
| account*       | ,                        |          |                            |          |                    |
| System role*   | any role                 | ~        |                            |          |                    |
| First access*  | □ is after <sup>18</sup> |          | July                       | ~        |                    |
|                | 2013                     | <b>~</b> |                            |          |                    |
|                | is before 18             |          | July                       | ×        |                    |
|                | 2013                     | ~        |                            |          |                    |
| Last access*   | ☐ is after <sup>18</sup> |          | July                       | ~        |                    |
|                | 2013                     | ~        |                            |          |                    |
|                | ☐ is before 18           |          | <ul> <li>✓ July</li> </ul> | ×        |                    |
|                | 2013                     | ~        |                            |          |                    |
| Never accessed |                          |          |                            |          |                    |
|                | Add filter               |          |                            |          |                    |
|                |                          |          |                            |          | Takawa al          |
|                |                          |          |                            |          | thernel the second |

 Once all filters have been applied you will be able to see using our traffic light system the status of your users in reference to their enrolment, completion of the course and certificate expiry date. This can be followed using the colour coded key that you will be able to see more clearly on the actual system.

| e learni<br>by environme            | ng<br>ntal essentials                                                                                                    |                                                                                                    | Enrolment                                                                                                    | s My Learning User                                                            | s Course licences              |
|-------------------------------------|----------------------------------------------------------------------------------------------------|----------------------------------------------------------------------------------------------------|----------------------------------------------------------------------------------------------------|-------------------------------------------------------------------------------|--------------------------------|
|                                     |                                                                                                    |                                                                                                    |                                                                                                    | Enrolment                                                                     | tscreen Overview               |
| Settings EIII > My profile settings | New filter                                                                                                    |                                                                                                    |                                                                                                    | * s                                                                           | how advanced                   |
|                                     | User full name                                                                                                    | contains<br>Add filter                                                                                                    | ×                                                                                                    |                                                                               |                                |
|                                     | First Name / Surname                                                                                                    | 9                                                                                                    | Email address                                                                                                    |                                                                               | UKATA<br>Asbestos<br>Awareness |
|                                     | Lydia Smith                                                                                                    |                                                                                                    | lydia.smith@gmail.com                                                                                                    |                                                                               | ×                              |
|                                     | Daniel Conway                                                                                                    |                                                                                                    | alpha.trading.ltd1@gmail.com                                                                                                    |                                                                               | ×                              |
|                                     | Sam Jones                                                                                                    |                                                                                                    | rriley@environmentalessentials.co.uk                                                                                                    | ¢                                                                             | ۲                              |
|                                     | Alex Johnson                                                                                                    |                                                                                                    | alpha.trading.ltd1@gmail.co.uk                                                                                                    |                                                                               | ۲                              |
|                                     | These symbols refer to th<br>Solution:<br>Output to the symbols of the second<br>Output to the second<br>Output to th | he LAST certificate the<br>had a certificate for the<br>ficate for the course<br>ent valid certificate for<br>d certificate which will<br>had a certificate for the<br>course<br>ent valid certificate for<br>d certificate which will | hat the user has for the course:<br>this course (no historic certificate), use<br>but the certificate has expired, user is<br>or the course, user is enrolled<br>Il expire in the next 60 days, user is en<br>this course (no historic certificate), use<br>but the certificate has expired, user is<br>or the course, user is not enrolled<br>Il expire in the next 60 days, user is no | r is enrolled<br>enrolled<br>r is not enrolled<br>not enrolled<br>tt enrolled |                                |